## How to Maintain Your CAP Profile

Entries in your CAP profile will reflect on the People section of multiple websites – <u>School's website</u>, <u>ERE</u> <u>website</u>, and your research group website as well as <u>Stanford Profiles main website</u>. It is your responsibility to maintain your profile page.

1. Go to <u>https://profiles.stanford.edu/</u>. Click "EDIT MY PROFILE" at the top right corner on the red banner. Sign in with your SUNet ID & password.

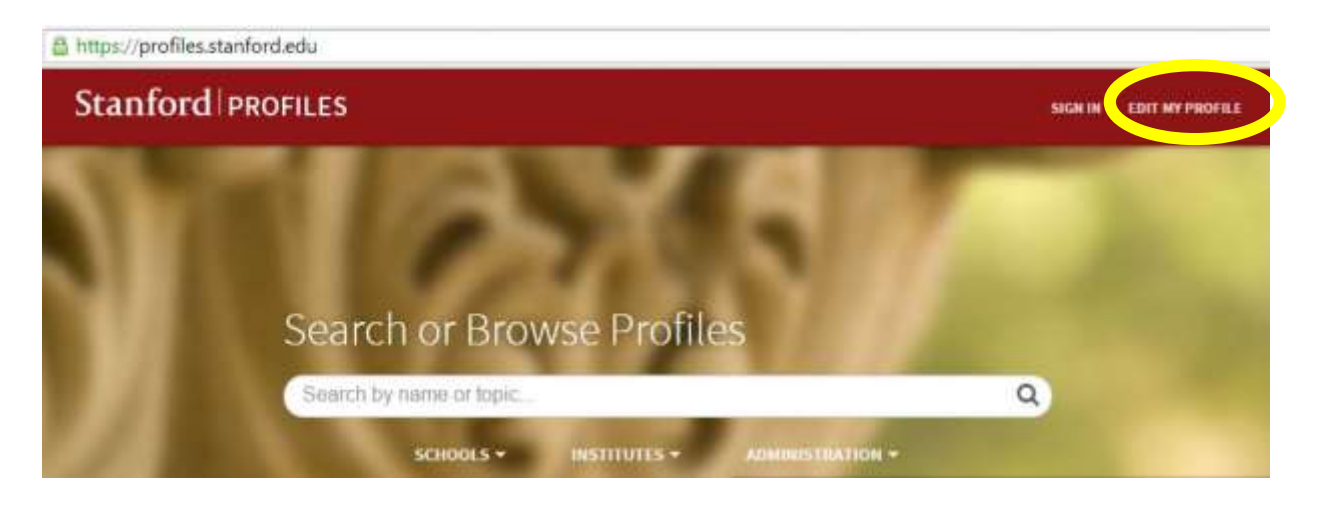

- 2. For each field, click "edit" or "add a new listing" and enter your information.
- 3. You can control visibility as "Public" or "Stanford-only (visible only for SUNet users)" for each field:
  - Click "**Profile visibility settings**" in the light blue box next to your photo.
  - For the fields which you would like to show on the School and Department websites, set it "Public."

- Keep the first field "Make my profile visible to" as "Public" -- otherwise, you will not be listed in the School or ERE website at all.

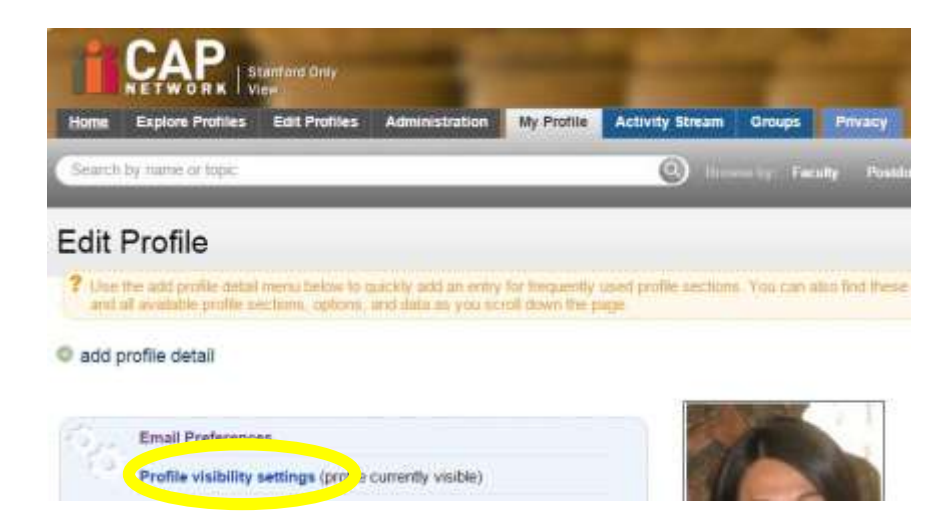

4. To learn more about CAP, visit <u>https://cap.stanford.edu/</u>.